## Supprimer tous les fichiers

Supprime tous les fichiers.

## ATTENTION:

• Les fichiers supprimés ne peuvent être restaurés.

1 Sélectionnez le mode de lecture.

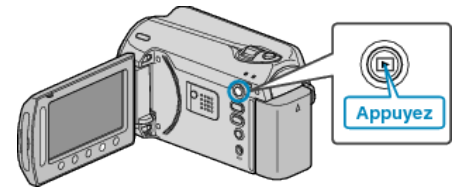

2 Sélectionnez le mode vidéo ou photo.

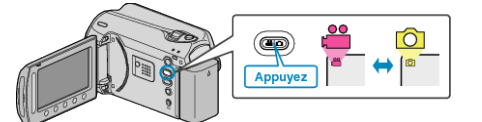

3 Appuyez sur 🗐 pour afficher le menu.

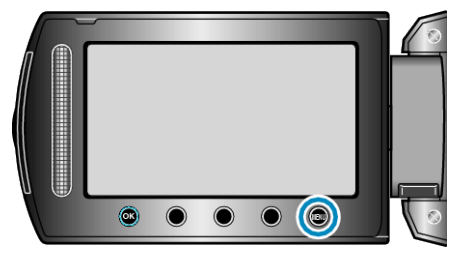

4 Sélectionnez "SUPPRIMER" et appuyez sur .

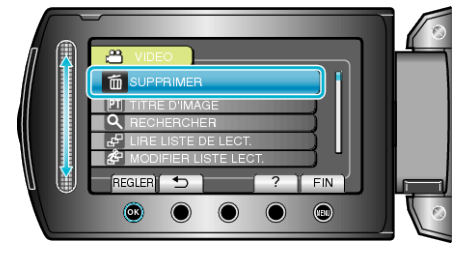

5 Sélectionnez "TOUT SUPPRIMER" et appuyez sur .

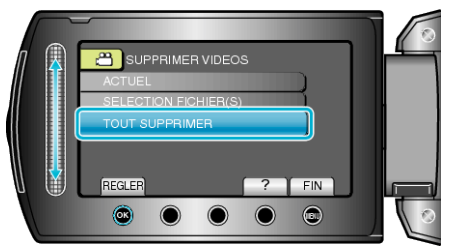

6 Sélectionnez "OUI" et appuyez sur .

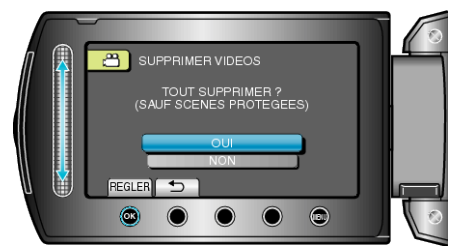

• Une fois la suppression terminée, appuyez sur .

## **REMARQUE:**

- La liste de lecture change lorsque des fichiers y figurant sont supprimés.
- Les fichiers protégés ne peuvent être supprimés. Annulez la protection avant de supprimer un fichier.